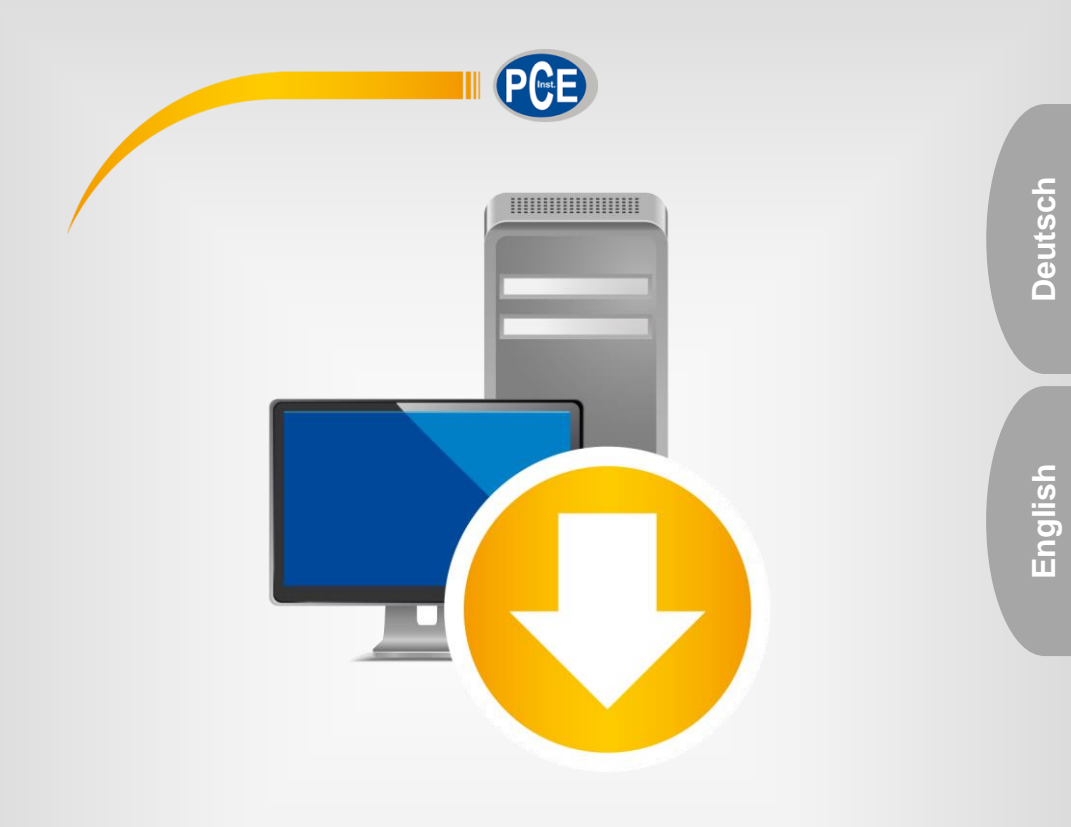

# Bedienungsanleitung User Manual

PC Software PCE-BTM 2000

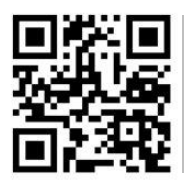

User manuals in various languages (français, taliano, español, português, nederlands, türk, polski, русский, 中文) can be found by using our

product search on: www.pce-instruments.com

Letzte Änderung / last change: 13 July 2020 v1.0

© PCE Instruments

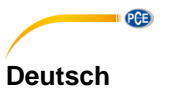

## Inhaltsverzeichnis

| 1   | Sicherheitsinformationen                         | 1 |
|-----|--------------------------------------------------|---|
| 2   | Systemvoraussetzungen                            | 1 |
| 3   | Installation                                     | 1 |
| 4   | Darstellung                                      | 2 |
| 5   | Bedeutung der einzelnen Symbole der Symbolleiste | 3 |
| 6   | Bedienung                                        | 3 |
| 6.1 | Allgemein                                        | 3 |
| 6.2 | Berechnung der Umfangskraft                      | 4 |
| 6.3 | Umrechnung von Trumkraft/ Eigenfrequenz          | 5 |
| 7   | Formeln                                          | 6 |
| 7.1 | Umfangskraft                                     | 6 |
| 7.2 | Eigenfrequenz                                    | 6 |
| 7.3 | Trumkraft                                        | 6 |

## English Contents

| 1   | Safety notes                                   | 7  |
|-----|------------------------------------------------|----|
| 2   | System requirements                            | 7  |
| 3   | Installation                                   | 7  |
| 4   | Description of the user interface              | 8  |
| 5   | Meaning of the individual icons on the toolbar | 9  |
| 6   | Operation                                      | 9  |
| 6.1 | General                                        |    |
| 6.2 | Calculation of the peripheral force            | 10 |
| 6.3 | Conversion of trum force/ natural frequency    | 11 |
| 7   | Formulas                                       | 12 |
| 7.1 | Peripheral force                               | 12 |
| 7.2 | Natural frequency                              | 12 |
| 7.3 | Trum force                                     | 12 |

**PCE** 

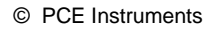

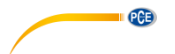

## 1 Sicherheitsinformationen

Machen Sie sich mit der Bedienung des Messgerätes vertraut, bevor Sie es in Verbindung mit der Software verwenden. Nutzen Sie dazu die Bedienungsanleitung, welche Ihrem PCE-Gerät beiliegt. Sämtliche Sicherheitshinweise aus der Bedienungsanleitung des Messgerätes gelten auch bei seiner Verwendung mit der PC-Software.

Die Benutzung des Gerätes und der Software darf nur durch sorgfältig geschultes Personal erfolgen. Schäden, die durch Nichtbeachtung der Hinweise in den jeweiligen Bedienungsanleitungen entstehen, entbehren jeder Haftung.

Für Druckfehler und inhaltliche Irrtümer in dieser Anleitung übernehmen wir keine Haftung.

Wir weisen ausdrücklich auf unsere allgemeinen Gewährleistungsbedingungen hin, die Sie in unseren Allgemeinen Geschäftsbedingungen finden.

Bei Fragen kontaktieren Sie bitte die PCE Deutschland GmbH. Die Kontaktdaten finden Sie am Ende dieser Anleitung.

## 2 Systemvoraussetzungen

- Betriebssystem ab Windows 7
- Installiertes .NET-Framework 4.0
- Mindestauflösung von 920x700 Pixel
- Prozessor mit 1 GHz
- 4 GB RAM Arbeitsspeicher empfohlen

## 3 Installation

Bitte führen Sie die "Setup PCE-BTM 2000.exe" aus und folgen Sie den Anweisungen des Setups.

## 4 Darstellung

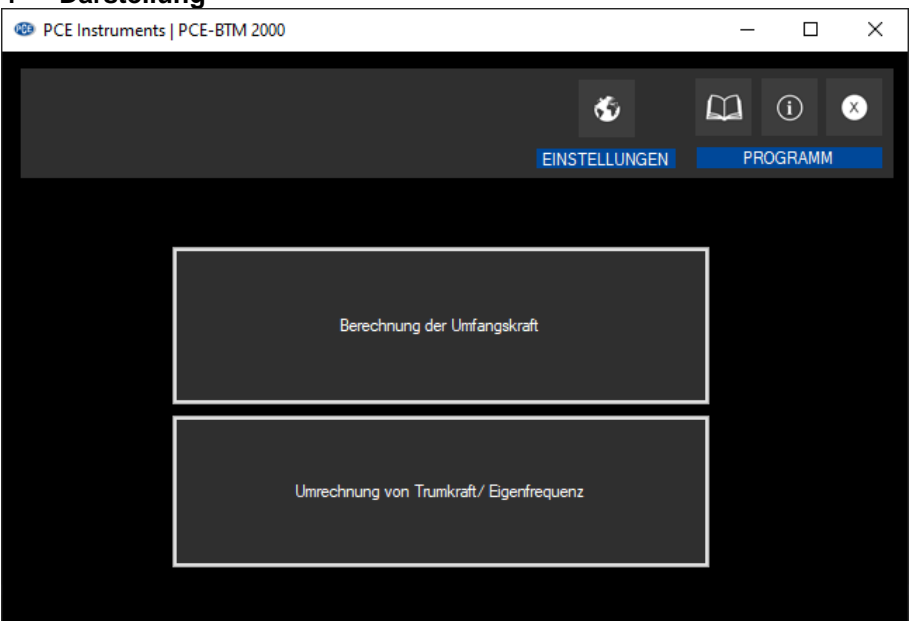

Das Hauptfenster besteht zum einen aus einer Symbolleiste im oberen Bereich. Es kann die Sprache eingestellt werden oder auch die Bedienungsanleitung der Software abgerufen werden.

Darunter befinden sich zwei Schaltflächen, die jeweils zu Rechnern unterschiedlichen Zweckes führen. Bei Betätigung der oberen Schaltfläche lässt sich die Umfangskraft in einem Riemensystem berechnen, während die untere Schaltfläche dem Umrechnen der Trumkraft in die Riemeneigenfrequenz und umgekehrt dient.

PCE

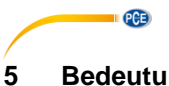

## Bedeutung der einzelnen Symbole der Symbolleiste

| Gruppe "Reset"         |                                                  |  |  |  |
|------------------------|--------------------------------------------------|--|--|--|
| υ                      | Zurücksetzen des Formulars                       |  |  |  |
| Gruppe "Einstellungen" |                                                  |  |  |  |
| Ś                      | Auswahl einer vom Programm unterstützten Sprache |  |  |  |
| Gruppe "Programm"      |                                                  |  |  |  |
| í                      | Einen Informations-Dialog anzeigen               |  |  |  |
|                        | Die Bedienungsanleitung für die Software öffnen  |  |  |  |
| 8                      | Das Programm beenden / das Fenster schließen     |  |  |  |

## 6 Bedienung

## 6.1 Allgemein

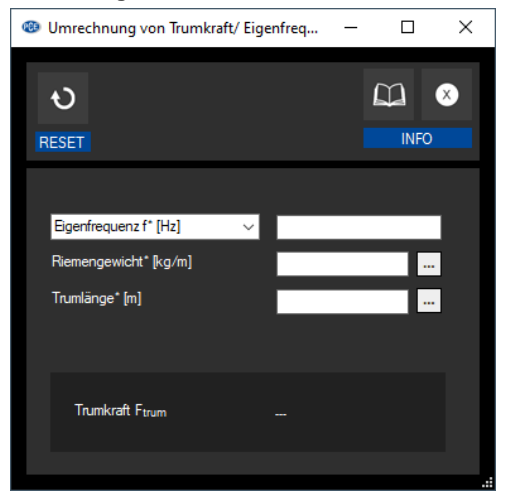

Über die obere Symbolleiste lässt sich das Formular zum einen über die linke Schaltfläche zurücksetzen. Falls Fragen bezüglich der Bedienung auftreten, kann die Bedienungsanleitung über das entsprechende Symbol geöffnet werden oder auch das Fenster geschlossen werden.

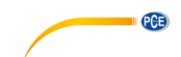

## Pflichtfelder

Die mit einem \* markierten Eingabefelder sind Pflichtfelder, da sie für die Ergebnisberechnung erforderlich sind. Falls es Eingabefelder ohne diese Markierung gibt, dienen diese zur Berechnung eines der Pflichtfelder.

## Automatische Berechnung

Im unteren, etwas dunkler gefärbten Fensterbereich wird der Ergebniswert angezeigt. Dieser wird automatisch berechnet, sobald alle Pflichtfelder ausgefüllt sind.

#### Erweiterte Angaben

Falls erforderliche Angaben unbekannt sind, lassen sich in manchen Fällen erweiterte Angaben machen. Ein Klick auf das -Symbol neben einem der Eingabefelder öffnet einen weiteren Dialog. Bei Eingabe gültiger Daten und eine Bestätigung durch die "Übernehmen"-Schaltfläche wird der gewünschte Wert berechnet und in das entsprechende Feld eingetragen.

## 6.2 Berechnung der Umfangskraft

Die Umfangskraft ist maßgebend für die in Riementrieben übertragbare Kraft. Auch bildet sie die Basis zur Berechnung weiterer wichtiger Größen wie z. B. der Riemenvorspannung.

Um den Rechner für die Umfangskraft zu öffnen, muss im Hauptfenster die obere Schaltfläche betätigt werden. Es öffnet sich anschließend folgendes Fenster:

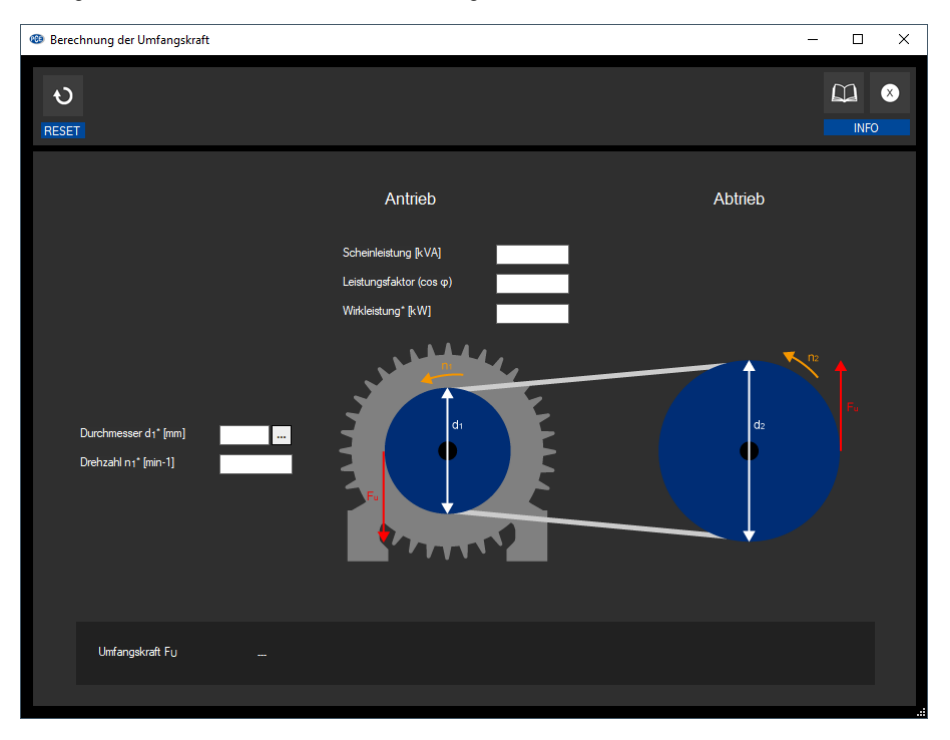

Deutsch

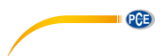

Wie die \*-Symbole zu erkennen geben, sind die Wirkleistung, die Drehzahl und der Durchmesser zur Berechnung der Umfangskraft erforderlich.

Falls das zu berechnende Riemensystem mit einem Zahnriemen bestückt ist, lässt sich der Durchmesser auch über erweiterte Angaben zur Zahnscheibe bestimmen.

Die Berechnung lässt sich unter Punkt 7.1 nachvollziehen.

## 6.3 Umrechnung von Trumkraft/ Eigenfrequenz

Falls Messungen mit dem Riemenspannungsmessgerät PCE-BTM 2000 getätigt wurden, ohne die Trumlänge und das Riemengewicht pro Meter für die aktuelle Messung anzugeben, lässt sich dies auch nachträglich mit der Software erledigen.

Auch eine Rückrechnung von der Trumkraft in die Eigenfrequenz ist möglich, solange die erwähnten Riemendaten bekannt sind.

Der Rechner öffnet sich bei Betätigung der unteren Schaltfläche im Hauptfenster:

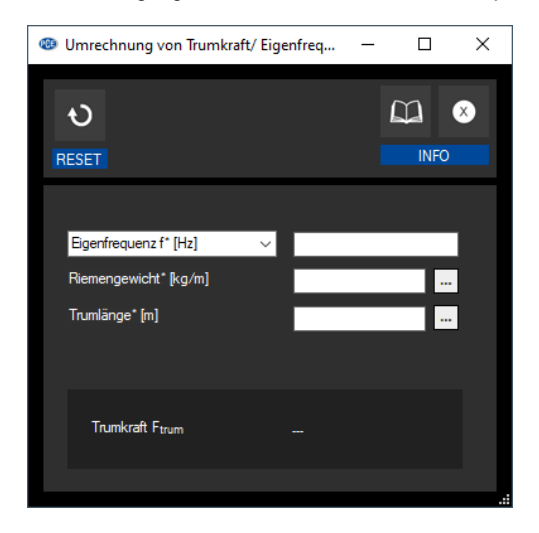

Über die Auswahlbox neben dem obersten Eingabefeld lässt sich der einzugebende Wert auswählen (entweder "Eigenfrequenz" oder "Trumkraft"). Der Ergebniswert ist mit der gerade getroffenen Auswahl verknüpft und stellt das Gegenstück dar.

Unter Punkt 7.2 und 7.3 lässt sich die Berechnung des Ergebnisses nachvollziehen.

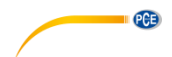

## 7 Formeln

Im Folgenden sind die wichtigsten in der Software verwendeten Formeln aufgelistet:

## 7.1 Umfangskraft

Um die vom Motor auf den Riemen übertragene Kraft zu berechnen, sind die Wirkleistung des Motors und einige Angaben der vom Motor angetriebenen Scheibe wichtig.

$$F_U = \frac{P}{d_1 \pi n_1}$$

 $F_{II}$  = Umfangskraft in Newton

P = Wirkleistung des Motors in Watt

 $d_1$  = Durchmesser der Antriebsscheibe in Meter

 $n_1$  = Drehzahl der Antriebsscheibe in 1/s

## 7.2 Eigenfrequenz

Zur Umrechnung der Trumkraft in die Riemeneigenfrequenz sind neben der Trumkraft noch die Masse pro Riemenmeter und die Trumlänge notwendig:

$$f = \sqrt{\frac{F_{trum}}{4 \cdot m_{meter} \cdot l_{trum}^2}}$$

*f* = Riemeneigenfrequenz in Hertz

 $F_{trum}$  = Trumkraft in Newton

*m<sub>meter</sub>* = Masse pro Riemenmeter in Kilogramm/Meter

 $l_{trum}$  = Trumlänge

## 7.3 Trumkraft

Die Trumkraft auf Basis der Riemeneigenfrequenz lässt sich durch folgende Formel ermitteln:

$$F_{trum} = 4 \cdot m_{meter} \cdot l_{trum}^2 \cdot f^2$$

 $F_{trum}$  = Trumkraft in Newton

*m<sub>meter</sub>* = Masse pro Riemenmeter in Kilogramm/Meter

 $l_{trum}$  = Trumlänge

*f* = Riemeneigenfrequenz in Hertz

## 

## 1 Safety notes

Acquaint yourself with the operation of the measuring device before using it in combination with the PC software. For this purpose, use the instruction manual which comes with your PCE product. All safety notes from the device's manual have to be observed as well when the device is used with this software.

The device and the software may only be used by qualified personnel. Damage or injuries caused by non-observance of the manuals are excluded from our liability and not covered by our warranty.

We do not assume liability for printing errors or any other mistakes in this manual.

We expressly point to our general warranty terms which can be found in our general terms of business.

If you have any questions please contact PCE Instruments. The contact details can be found at the end of this manual.

## 2 System requirements

- Operating system Windows 7 or higher
- Installed .NET framework 4.0
- Minimum resolution of 920x700 pixels
- Processor with 1 GHz
- 4 GB RAM recommended

## 3 Installation

Please run the "Setup PCE-BTM 2000.exe" and follow the instructions of the setup.

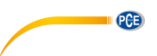

## 4 Description of the user interface

| PCE Instruments   PC | E-BTM 2000           |                      |          | _ |        | $\times$ |
|----------------------|----------------------|----------------------|----------|---|--------|----------|
|                      |                      |                      | ٠        |   | i      | ⊗        |
|                      |                      |                      | SETTINGS | P | ROGRAM |          |
|                      |                      |                      |          |   |        |          |
| _                    |                      |                      |          |   |        |          |
|                      | Calculation of t     | the peripheral force | •        |   |        |          |
|                      |                      |                      |          |   |        |          |
|                      |                      |                      |          |   |        |          |
|                      | Conversion of trum t | force/natural frequ  | ency     |   |        |          |
|                      |                      |                      |          |   |        |          |

In the upper part of the main window, there is a toolbar. The language can be set and the software manual can be opened.

Below this toolbar, there are two buttons. By clicking on these, calculators for different purposes can be opened. By clicking on the upper button, the peripheral force in a belt system can be calculated. The lower one can be used to convert the trum force into the natural frequency of the belt and vice versa.

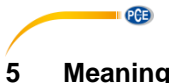

## Meaning of the individual icons on the toolbar

| Group "Reset"     |                                                    |  |  |  |  |
|-------------------|----------------------------------------------------|--|--|--|--|
| રુ                | Reset the form                                     |  |  |  |  |
| Group "Settings"  |                                                    |  |  |  |  |
| \$                | Selection of a language supported by the programme |  |  |  |  |
| Group "Programme" |                                                    |  |  |  |  |
| í                 | Display an information dialogue                    |  |  |  |  |
| $\Box$            | Open the software manual                           |  |  |  |  |
| 8                 | Exit the programme / close the window              |  |  |  |  |

## 6 Operation

## 6.1 General

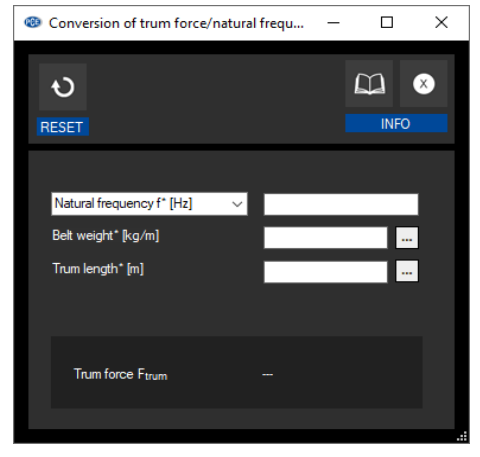

The form can be reset via the upper toolbar using the left button. If you have any questions regarding operation, the user manual can be opened via the corresponding icon or the window can be closed.

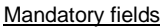

The input fields marked with an \* are mandatory fields as they are required for the calculation of results. If there are input fields without this marking, they are used to calculate one of the mandatory fields.

## Automatic calculation

The result is displayed in the lower, slightly darker window area. This value is calculated automatically as soon as all mandatory fields are filled in.

## Extended information

If required information is unknown, in some cases extended information can be provided. A click on the input fields opens another dialogue. When valid data are entered and confirmed by clicking on the "Apply" button, the desired value is calculated and entered in the corresponding field.

## 6.2 Calculation of the peripheral force

The peripheral force is decisive for the force that can be transmitted in belt drives. It also forms the basis for calculating other important parameters such as, for instance, the belt pre-tension.

To open the calculator for the peripheral force, the upper button in the main window must be clicked on. The following window will then open:

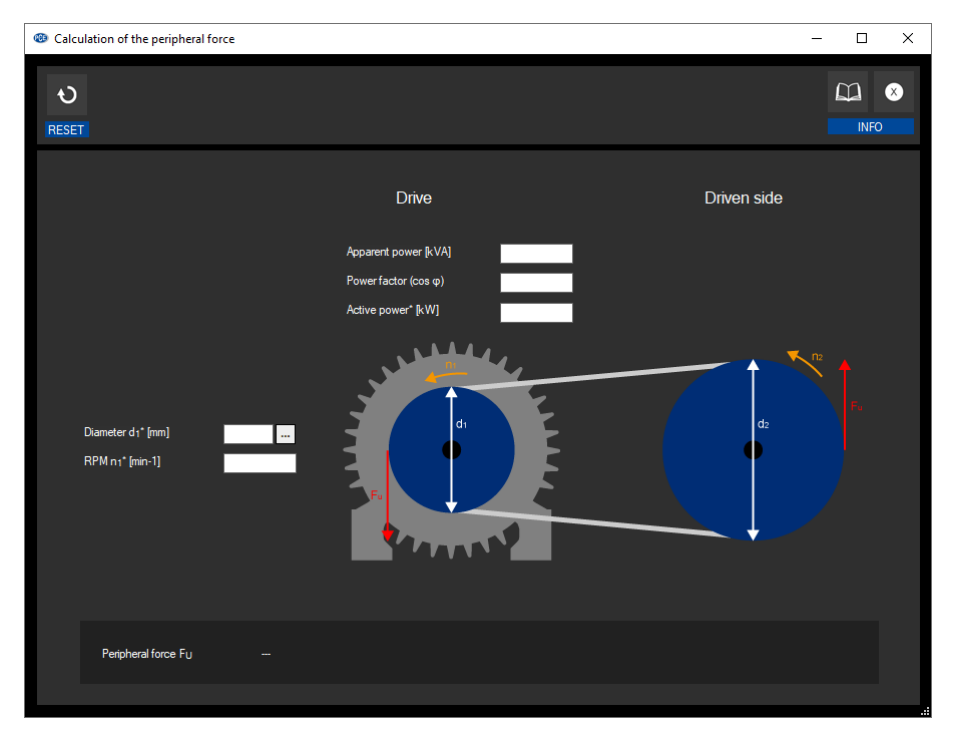

PCE

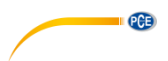

As the  $\,^{*}$  icons indicate, the active power, RPM and diameter are required to calculate the peripheral force.

If the belt system to be calculated is equipped with a toothed belt, the diameter can also be determined by means of extended specifications for the pulley.

The calculation can be followed in chapter Fehler! Verweisquelle konnte nicht gefunden werden.

## 6.3 Conversion of trum force/ natural frequency

If measurements were made with the belt tension meter PCE-BTM 2000 without specifying the trum length and the belt weight per metre for the current measurement, this can also be done later via the software.

It is also possible to convert the trum force back into to the natural frequency as long as the mentioned belt data are known.

The calculator opens by clicking on the lower button in the main window:

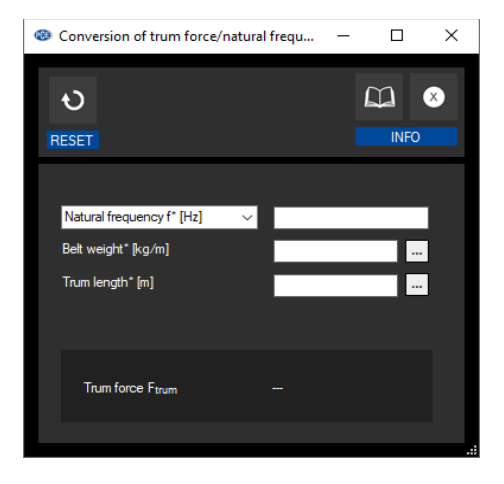

Use the selection box next to the uppermost input field to select the value to be entered (either "Natural frequency" or "Trum force"). The result is linked to the selection just made and represents the counterpart.

The calculation of the result can be followed in sections **Fehler! Verweisquelle konnte nicht** gefunden werden. and 7.3.

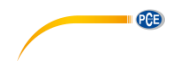

## 7 Formulas

The most important formulas used in the software are listed below:

## 7.1 Peripheral force

To calculate the force transmitted from the motor to the belt, the effective power of the motor and some data of the pulley driven by the motor are important.

$$F_U = \frac{P}{d_1 \pi n_1}$$

 $F_U$  = Peripheral force in Newton

P = Active power of the motor in watts

 $d_1$  = Diameter of the drive pulley in metres

 $n_1$  = Revolutions of the drive pulley in 1/s

## 7.2 Natural frequency

To convert the trum force into the belt's natural frequency, the mass per belt metre and the trum length are required in addition to the trum force:

$$f = \sqrt{\frac{F_{trum}}{4 \cdot m_{meter} \cdot l_{trum}^2}}$$

f = Belt's natural frequency in Hertz

 $F_{trum}$  = Trum force in Newton

 $m_{meter}$  = Mass per belt metre in kilogrammes/metre

 $l_{trum}$  = Trum length

## 7.3 Trum force

The trum force based on the belt's natural frequency can be determined using the following formula:

$$F_{trum} = 4 \cdot m_{meter} \cdot l_{trum}^2 \cdot f^2$$

 $F_{trum}$  = Trum force in Newton

*m<sub>meter</sub>* = Mass per belt metre in kilogrammes/metre

 $l_{trum}$  = Trum length

f = Belt's natural frequency in Hertz

## PCE Instruments contact information

#### Germany

PCE Deutschland GmbH Im Langel 4 D-59872 Meschede Deutschland Tel.: +49 (0) 2903 976 99 0 Fax: +49 (0) 2903 976 99 29 info@pce-instruments.com www.pce-instruments.com/deutsch

PCE

## Germany

PCE Produktions- und Entwicklungsgesellschaft mbH Im Langel 26 D-59872 Meschede Deutschland Tel.: +49 (0) 2903 976 99 471 Fax: +49 (0) 2903 976 99 9971 info@pce-instruments.com/

## The Netherlands

PCE Brookhuis B.V. Institutenweg 15 7521 PH Enschede Nederland Telefoon: +31 (0)53 737 01 92 info@pcebenelux.nl www.pce-instruments.com/dutch

## **United States of America**

PCE Americas Inc. 711 Commerce Way suite 8 Jupiter / Palm Beach 33458 FL USA Tel: +1 (561) 320-9162 Fax: +1 (561) 320-9176 info@pce-americas.com www.pce-instruments.com/us

## France

PCE Instruments France EURL 23, rue de Strasbourg 67250 Soultz-Sous-Forets France Téléphone: +33 (0) 972 3537 17 Numéro de fax: +33 (0) 972 3537 18 info@pce-france.fr www.pce-instruments.com/french

## United Kingdom

PCE Instruments UK Ltd Unit 11 Southpoint Business Park Ensign Way, Southampton Hampshire United Kingdom, SO31 4RF Tel: +44 (0) 2380 98703 0 Fax: +44 (0) 2380 98703 9 info@pce-instruments.co.uk www.pce-instruments.com/english

#### China

PCE (Beijing) Technology Co., Limited 1519 Room, 6 Building Zhong Ang Times Plaza No. 9 Mentougou Road, Tou Gou District 102300 Beijing, China Tel: +86 (10) 8893 9660 info@pce-instruments.cn www.pce-instruments.cn

## Turkey

PCE Teknik Cihazları Ltd.Şti. Halkalı Merkez Mah. Pehlivan Sok. No.6/C 34303 Küçükçekmece - İstanbul Türkiye Tel: 0212 471 11 47 Faks: 0212 705 53 93 info@pce-cihazlari.com.tr www.pce-instruments.com/turkish

#### Spain

PCE Ibérica S.L. Calle Mayor, 53 02500 Tobarra (Albacete) España Tel. : +34 967 543 548 Fax: +34 967 543 542 info@pce-iberica.es www.pce-instruments.com/espanol

## Italy

PCE Italia s.r.l. Via Pesciatina 878 / B-Interno 6 55010 Loc. Gragnano Capannori (Lucca) Italia Telefono: +39 0583 975 114 Fax: +39 0583 974 824 info@pce-italia.it www.pce-instruments.com/italiano

## Hong Kong

PCE Instruments HK Ltd. Unit J, 21/F., COS Centre 56 Tsun Yip Street Kwun Tong Kowloon, Hong Kong Tel: +852-301-84912 jyi@pce-instruments.com www.pce-instruments.cn

User manuals in various languages (français, italiano, español, português, nederlands, türk, polski, русский, 中文) can be found by using our product search on: www.pce-instruments.com

Specifications are subject to change without notice.